# **第3**章

## 第一个微信小程序

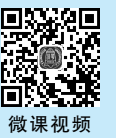

全前主要任务是初步介绍微信开发者工具的使用方法,包括创建项目、编译项目及预览小程序,然后使用微信开发者工具开发第一个微信小程序,在小程序页面输出 Hello WeChat。

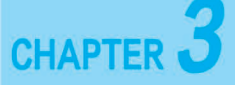

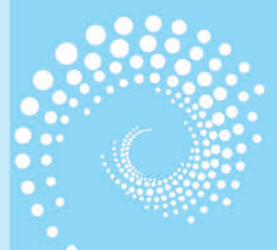

## **Q**, 3.1 Hello WeChat 微信小程序

#### 3.1.1 创建项目

双击微信开发者工具图标启动程序,初次打开时需要使用微信扫码登录,进入如图 3-1 所示的页面,可以选择新建项目。若不是初次打开,一般会直接进入编辑器页面,这时若想 要回到项目管理页面只需要关掉编辑器,则项目管理页面会自动出现。

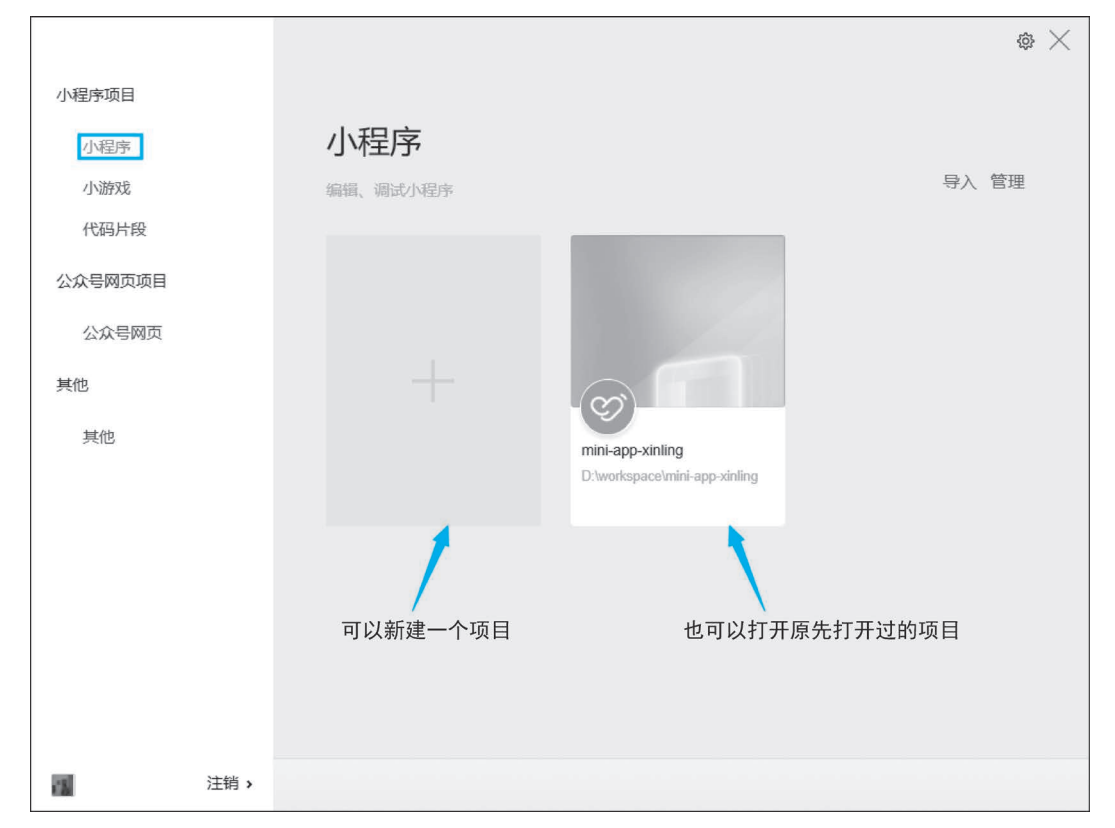

#### 图 3-1 微信开发者工具项目管理页

在新建项目时需要填写**项目名称**(尽量使用英文);然后选择项目存放目录;项目的 AppID 可以在小程序管理后台中获取,在开发管理中的开发设置中复制 ID(AppID 是开发 者唯一的身份认证,支付、获取手机信息等高级功能需要 AppID 授权,后期调用微信小程序 的接口等功能也需要 AppID)。如果只想做一些简单的功能测试,则可以不填写 AppID,单 击使用测试号即可,后期项目要发布上线只需重新把 AppID 改回正式的开发者 ID 即可; 开发模式默认情况下会直接选中小程序;后端服务若选择云开发小程序,则可以使用云 数据库、云函数等高级功能,若选择测试号则没有权限选择后端服务。具体如图 3-2 所示。

|                  |       |                                    | \$ × |
|------------------|-------|------------------------------------|------|
| 小程序项目            |       |                                    |      |
| 小程序              | 创建小利  | 呈序                                 |      |
| 小游戏              |       |                                    |      |
| 代码片段             | 项目名称  | demo                               |      |
| 公众号网页项目          | 目录    | D:\workspace\demo                  |      |
| 公众号网页            | AppID | wx94d720e3fde41c91 		 注册 或使用 测试号 ⑦ |      |
| 其他               | 开发模式  | 小程序                                | •    |
| ++ 44            | 语言    | JavaScript                         | Ŧ    |
| 共祀               |       |                                    |      |
|                  |       |                                    |      |
|                  |       |                                    |      |
|                  |       |                                    |      |
|                  |       |                                    |      |
|                  |       |                                    |      |
|                  |       |                                    |      |
| [ <b>1</b> ]注销 > |       | 取消                                 | 新建   |

#### 图 3-2 创建小程序

#### 3.1.2 编译项目

单击工具栏中的"编译"按钮即可编译项目,如图 3-3 所示。

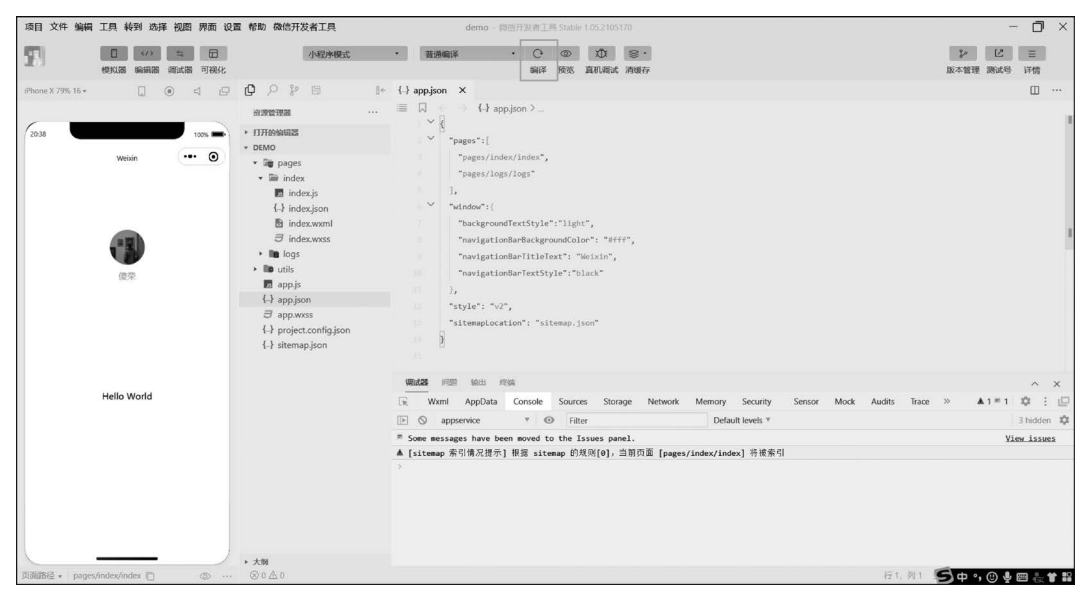

#### 图 3-3 编译项目

## 3.1.3 浏览项目

在开发者工具左边的手机模拟器中可以浏览当前页面的布局情况,如图 3-4 所示。

| 项目 文件 编辑 工具 转到 选择                     | 视图 界面 设置 帮助 微信开发者工具                                                                                                    | demo - 顽范开发者工具 Stable 1.052105170                                                                  | - O ×                    |
|---------------------------------------|----------------------------------------------------------------------------------------------------|----------------------------------------------------------------------------------------------------|--------------------------|
| ● ● ● ● ● ● ● ● ● ● ● ● ● ● ● ● ● ● ● | 5 日 小程序模式<br>试器 可视化                                                                                                    | <ul> <li>         ・ 図書編録         ・ 〇 ① 道 意         ・         ・         ・</li></ul>                 | \$2 12 Ξ<br>版本管理 测试号 详情  |
| iPhone X 79% 16 *                     | 4 0 0 P % B                                                                                                    | li∈ Bindex.vxml {} app.json ×                                                                      | □ …                      |
| 0.47<br>Weiden                        | * 73746988      * 71714698882      * 00M0      * Top pages     * Tindexpon     * Tindexpon     * Tindexpon     * Tindexxoss     * Tindexxoss     * Tindex | <pre> ■ □ C ← ↔ C3 appjon &gt; () window</pre>                                                     |                          |
|                                       | t-r sitemap.json                                                                                                    | · · · · · · · · · · · · · · · · · · ·                                                              | ^ ×                      |
| Hello World                           |                                                                                                    | K valia pupoval conser sources sources analyse vertical vienting security security security models | // A)~1 Q : E            |
|                                       | · 大海                                                                                                    | Intips//thirdws.qlogo.cn                                                                           |                          |
| Minimus + hades/index/index           | @ ··· @uAu                                                                                                    | 476, 7913                                                                                          | SETTRE 2 UTF-0 DF ISON L |

#### 图 3-4 模拟器预览

### 3.1.4 使用手机浏览项目

单击"预览"按钮,如图 3-5 所示,用手机扫描生成的二维码,即可在手机上预览页面。

| 项目文件编辑            | 工具 转到 选择 视图 界面 设计  | 置 帮助 微信开发者工具                                    | d                | emo - 微信开发者工具 Stable 1.05.2105170                             |                          | - 0 ×                         |
|-------------------|--------------------|-------------------------------------------------|------------------|---------------------------------------------------------------|--------------------------|-------------------------------|
| 21                |                    | 小程序模式                                           | • 普通编译           | · · · · · · · · · · · · · · · · ·                             |                          | シービー 三<br>版本管理 測试長 详情         |
| iPhone X 79% 16 * |                    | 0 0 % 8                                         | [+ {.} app.json  |                                                               |                          |                               |
|                   |                    | 872003 ···                                      | . = ~ ~          | 二维码预算 自动预览                                                    |                          | 1                             |
| 20:42             | 107%               | <ul> <li>▶ 打开的编辑器</li> <li>▼ DEMO</li> </ul>    | _~ <sup></sup> - | 代码包 4 KB                                                      |                          |                               |
|                   | Weixin ••• O       | • 🕞 pages                                       |                  |                                                               |                          |                               |
|                   |                    | <ul> <li>index</li> <li>index in</li> </ul>     |                  |                                                               |                          |                               |
|                   |                    | {} index.json                                   | v I              |                                                               |                          |                               |
|                   |                    | index.wxml                                      | -7.              |                                                               |                          |                               |
|                   |                    | <ul> <li>index.wxss</li> <li>im logs</li> </ul> |                  |                                                               |                          |                               |
|                   | 復荣                 | • III utils                                     | 10               | El-sexe ro                                                    |                          |                               |
|                   |                    | app.js                                          | 15 3.            | 将于 10/23 21:07 时失效                                            |                          |                               |
|                   |                    | app.wxss                                        | 1                | 复制二维码                                                         |                          |                               |
|                   |                    | {} project.config.json<br>{} sitemap.json       | 14 B             | 直看小程序助手 ③                                                     |                          |                               |
|                   |                    |                                                 | West28 (4)22 1   | 輸出 终端                                                         |                          | ~ ×                           |
|                   | Hello World        |                                                 | Wxml A           | ppData Console Sources Storage Network                        | k Memory Security Sensor | Mock Audits Trace » 🔺 1 🛎 : 🖾 |
|                   |                    |                                                 | 🕩 🛇 appservi     | ce * 💿 Filter                                                 | Default levels *         | 3 hidden 🖏                    |
|                   |                    |                                                 | Some messages    | have been moved to the Issues panel.                          |                          | View issues                   |
|                   |                    | ▶大朔                                             | )                | 1996 (1) 1998 <b>2446 (1997</b> (1997 (1997 (1997 (1998 (1998 |                          |                               |
| 页面路径 +   pages    | /index/index 📋 💿 … | ⊗0≜0                                            |                  |                                                               |                          | 行1,列1 空橋2 UTF-8 LF JSON Q     |

图 3-5 小程序预览

注意,该功能只为手机提供了预览页面,开发者并不能真正地操作页面内的网页 元素。

要在手机上调试并查看代码执行情况,需要单击"真机调试"按钮,如图 3-6 所示,用手 机扫描生成的二维码,即可进入真机调试状态,与预览功能不同,真机调试会出现调试窗口, 方便开发者检查小程序运行情况,如图 3-7 和图 3-8 所示。

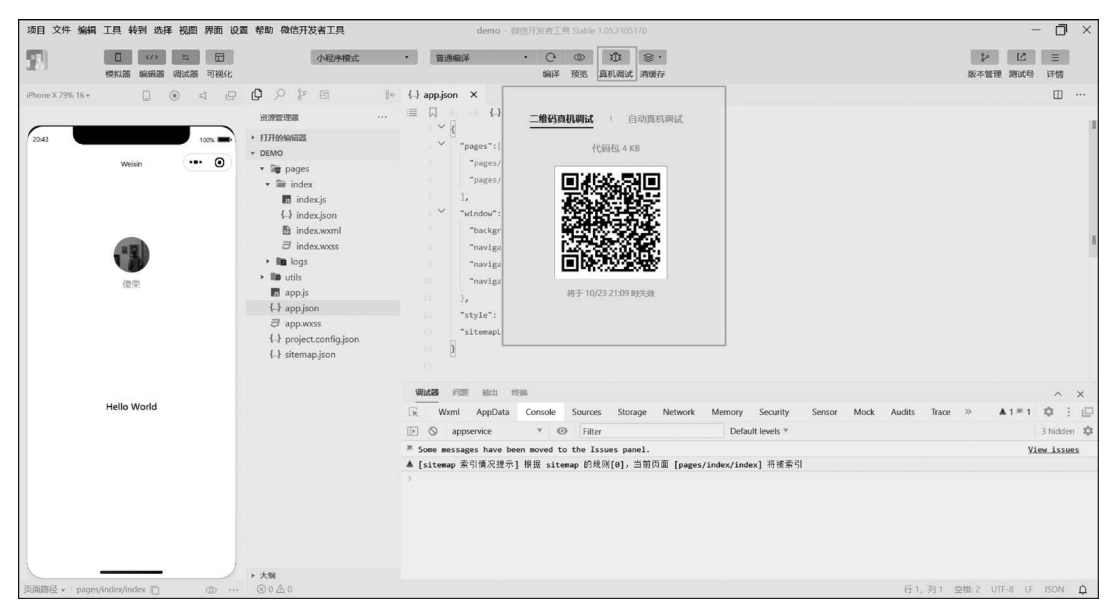

#### 图 3-6 真机调试入口

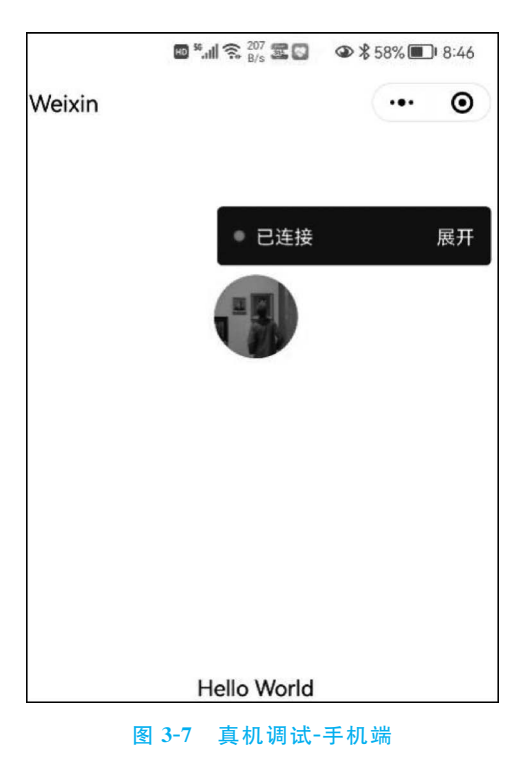

| ※ 真机调试         |         |                 |         |                      |     |                                                                                                    | - 🗆 🗙                                                                                                    |
|----------------|---------|-----------------|---------|----------------------|-----|----------------------------------------------------------------------------------------------------|----------------------------------------------------------------------------------------------------|
| 🕞 Wxml AppData | Console | Sources Storage | Network | Memory Vulnerability | ¢ : | HUAWEI-JEF                                                                                                    | -AN10                                                                                                    |
| E S top        | * @     | Filter          |         | Default tevels *     | •   | 平积型号<br>运行系统<br>價值版本<br>基础序版本<br>一位运程制<br>连接方式<br>周期性 嗓存<br>选择状态<br>服务状态<br>器。<br>上语符音<br>效当信息<br>之证成书音<br>或法式态<br>器。<br>上语符音<br>文出信息<br>之证成书<br>高量<br>上语符系统<br>"""<br>一定成本"<br>""<br>""<br>""<br>""<br>""<br>""<br>""<br>""<br>""<br>""<br>""<br>""<br>"" | J.F.R.AN10arm64<br>29<br>80.015<br>22.0.1[53]<br>200ms<br>Wi-Fi<br>正常<br>正常<br>28 KB<br>8 KB<br>56<br>66<br>11 个パ炒<br>0 |
|                |         |                 |         |                      |     | 设置<br>☑ 使用工! ☑ 不校验:<br>view () □ 节点审i                                                                                                    | 已端的 Storage<br>合法域名、web-<br>业务域名)<br>手模式                                                                                |
|                |         |                 |         |                      |     | 4                                                                                                    | 吉束调试                                                                                                    |

图 3-8 真机调试-PC 端

预览小程序的三种方式如图 3-9 所示。

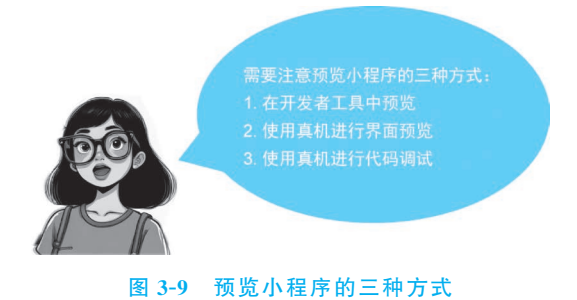

### 3.1.5 项目详情

微信小程序的代码主要存放在四个文件中,如图 3-10 所示。

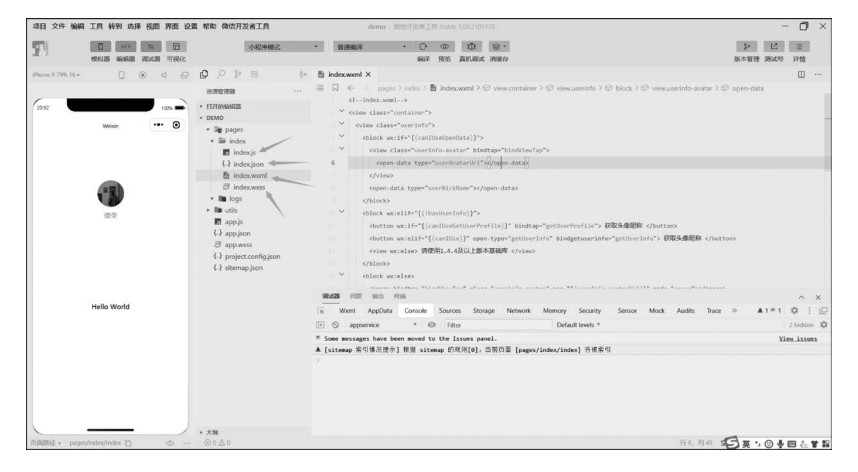

图 3-10 存放代码的文件

## **Q**3.2 简单修改完成"Hello WeChat"项目

要想在小程序中输出 Hello WeChat,需要在 index.wxml 中加入"< view > Hello WeChat </view >"代码段,保存修改,Hello WeChat 就显示在了左端的屏幕上,如图 3-11 所示。

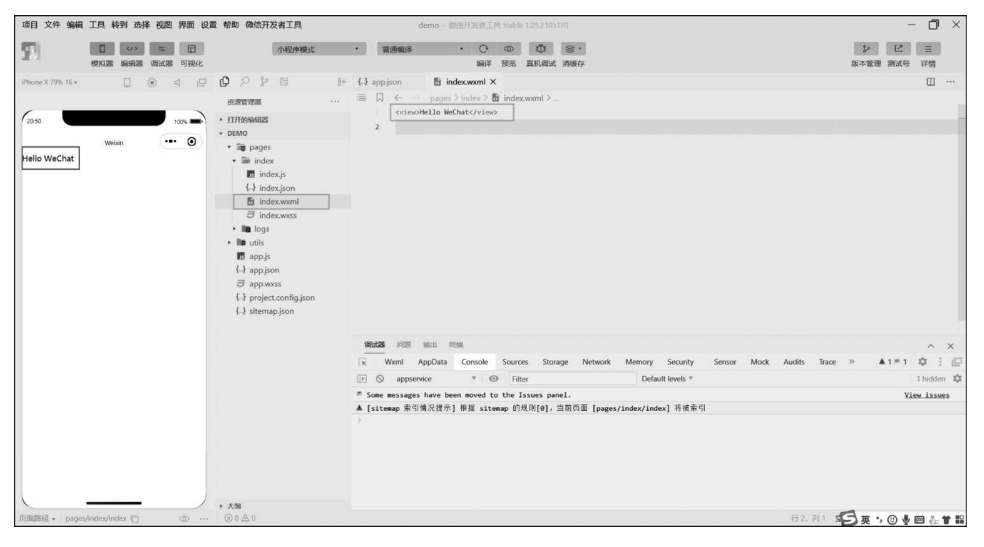

图 3-11 Hello WeChat

## Q,3.3 小结

本章小结如图 3-12 所示。

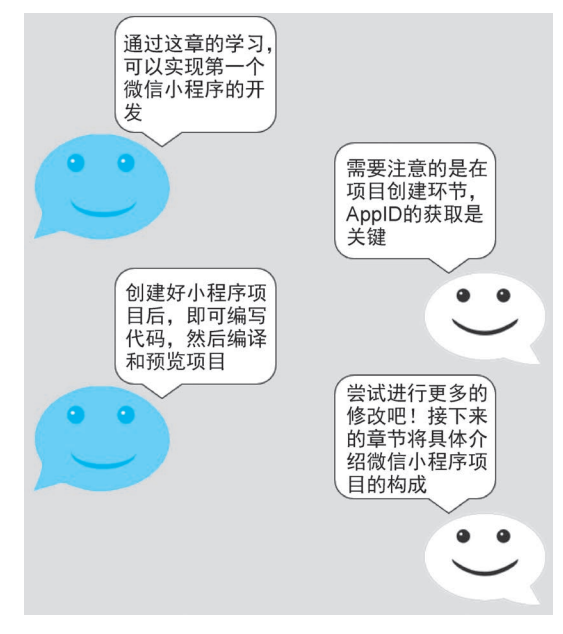

图 3-12 小结

## Q、3.4 习题

- 微信小程序的开发和调试中,()可以让开发者在手机上体验对应的开发版本。

   A.微信调试
   B.真机调试
   C. Chrome 调试
   D.远程调试

   7.面关于创建微信小程序项目的说法中正确的是()。

   A.通过微信开发者工具创建微信小程序
   B.微信小程序项目通过 AppID 和测试创建
  - C. 创建空白微信小程序项目时会自动创建 app. json 文件
  - D. 创建空白微信小程序项目时会自动创建 project. config. json 文件
- 3. 在创建好的微信小程序项目中编写并展示 Hello WeChat。